# 【ホームグラウンド変更】

主に利用する施設(ホームグラウンド)の変更を申請します。

### 1. 登録情報を入力する

| 入力フォーム<br>申請者の情報                                                                                   | 「団体名」に登録している団体                                   |
|----------------------------------------------------------------------------------------------------|--------------------------------------------------|
|                                                                                                    | 名を人力してください。(必須<br>入力)                            |
| <b>団体名(カナ)</b> ●■<br>連絡担当者名 ●■<br>申請内容に確認が必要な際に連絡することがあるため、入力者の氏名を入力してください。<br>の ちゃっきにはなったも、キャーチョの | 「団体名(カナ)」に登録してい<br>る団体名をカタカナで入力して<br>ください。(必須入力) |
| 入力内容に不備があります。内容を確認してください。                                                                          | 「連絡担当者名」に登録してい<br>る連絡担当者名を入力してく<br>ださい。(必須入力)    |
| ー時保存して、次へ進む                                                                                        | 入力後、「一時保存して、次へ<br>進む」を押してください。                   |

### 2. 利用者番号(利用者ID)項目の入力

#### 入力フォーム

#### 利用者番号(利用者ID)

| 利用者番号(利用者ID) 👦                               |
|----------------------------------------------|
| 利用者登録完了時に付与された「8桁」の利用者番号(利用者ID)を、半角数字で入力してくだ |
|                                              |
|                                              |
|                                              |
| 入力内容に不備があります。内容を確認してください。                    |

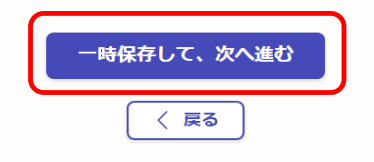

利用者番号(利用者ID)(8桁) を半角数字で入力してくださ い。(必須入力)

入力後、「一時保存して、次へ 進む」を押してください。

## 3.旧ホームグラウンド(主に利用する施設)項目の入力

#### 入力フォーム

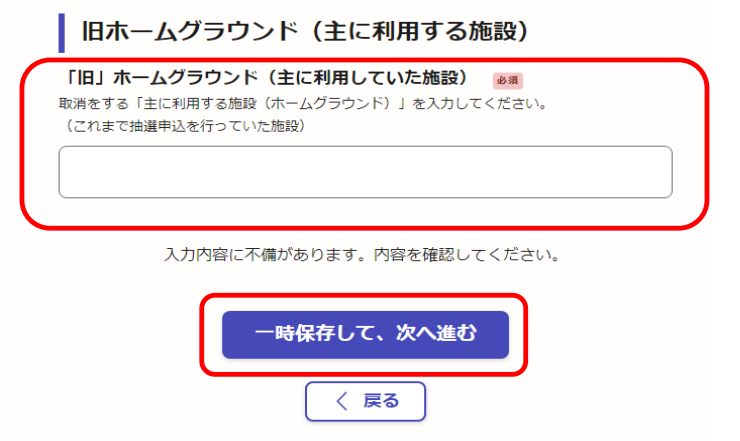

今まで主に利用していた施設 (取り消しをする施設)を入力 してください。(必須入力)

入力後、「一時保存して、次へ 進む」を押してください。

### 4.新ホームグラウンド(主に利用する施設)項目の入力

#### 入力フォーム

新ホームグラウンド(主に利用する施設) ≥類 新しく登録する施設名でよろしければ、チェックを入れてください。 (今後、抽選の申込を行う施設)

─ 成瀬コミュニティセンター

入力内容に不備があります。内容を確認してください。

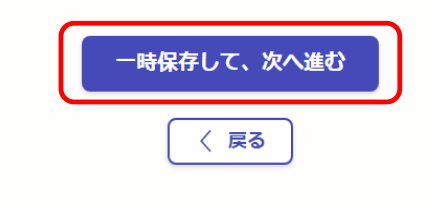

新たに登録する施設名が表示 されますので、よろしければ□ を押してください(必須入力)。 ※選択すると☑マークが表示 されます。

入力後、「一時保存して、次へ 進む」を押してください。

施設名が違う場合は、新たに 登録する施設名のフォームか らもう一度入りなおしてくださ い。

### 5.代表者の情報項目の入力

| ን  | 、カフォーム                                                                       |
|----|------------------------------------------------------------------------------|
|    | 代表者の情報                                                                       |
| 代団 | <b>表者氏名 <sub>必須</sub></b><br>体の「代表者」を入力してください。<br>と名の間には空白を入れてください。(例:町田 太郎) |
|    |                                                                              |
| 電日 | 話番号 ❷風<br>中に連絡が取れる電話番号を、ハイフン(−)なしの半角数字で入力してください。                             |
|    |                                                                              |
| 郵  | 便番号 💩 🕫 👘 👘                                                                  |
|    | 郵便番号から住所を入力                                                                  |
| i  | )「郵便番号から住所を入力」を押すと、住所の一部が自動入力されます。                                           |
| 住  | 所 <mark>必須</mark>                                                            |
|    |                                                                              |
| i  | )<br>自動入力後、番地、マンション名、部屋番号など、住所の続きがあれば入力してください。                               |
| X  | ールアドレス 👦                                                                     |
|    |                                                                              |
|    |                                                                              |
|    | 入力内容に不備があります。内容を確認してください。                                                    |
|    | 一時保存して、次へ進む                                                                  |
|    | < 戻る                                                                         |

「代表者氏名」に登録している 代表者のお名前を入力してく ださい。(必須入力)

「電話番号」は携帯、もしくは自 宅など、日中に連絡の取れる 電話番号を入力してください。 (必須入力)

「郵便番号」に代表者の郵便番 号をハイフンなしで入力してく ださい。(必須入力)

「郵便番号から住所を入力」を 押すと、「住所」に住所の一部 が自動入力されますので、番 地、マンション名など、住所の 残りの部分を入力してくださ い。(必須入力)

「メールアドレス」に代表者の メールアドレスを入力してくだ さい。

入力後、「一時保存して、次へ 進む」を押してください。

#### 6.入力内容の確認 申請内容の確認 入力した内容に誤りがないか、 ご確認ください。 申請者の情報 誤りがあった場合は、画面右側 申請者の種別 必須 の「編集」ボタンを押し、内容を 修正してください。 🗶 編集 団体 団体名 必須 ※画面は下にスクロールすると ✔ 編集 ×××× 続きの部分が表示されますので、 団体名(カナ) 🛛 💩 🕱 すべての入力内容をご確認くだ 🗶 編集 さい。 アイウエオ 連絡担当者名 👦 \_\_\_ \_\_ 🗶 編集 利用者番号(利用者ID) 間違いがなければ、申請内容の 一番下にある「この内容で申請 利用者番号(利用者ID) 🛛 💩 🕫 する」を押してください。 🛃 編集 00000000 旧ホームグラウンド(主に利用する施設) 「旧」ホームグラウンド(主に利用していた施設) 💩 🕫 なるせコミュニティセンター 🗶 編集 新ホームグラウンド(主に利用する施設) 👦 🗶 編集 成瀬コミュニティセンター 代表者の情報 代表者氏名 💩 🕫 🖊 編集 町田 太郎 電話番号 必須 🛃 編集 \*\*\*\*\*\* 郵便番号 必须 🖊 編集 1940211 住所 必須 🖊 編集 東京都町田市相原町×××-×× メールアドレス 必須 🗶 編集 preview-demo@example.com この内容で申請する

### 7. ホームグラウンド変更申請完了

#### 申請が完了しました

完了メールを登録頂いたメールアドレスに送信しました。また、 <u>申請内容はこちら</u> <u>(申請詳細)</u>からご確認いただけます。

※メールが届かない場合は、迷惑メールフォルダに振り分けられている可能性があり ますので、一度ご確認ください。

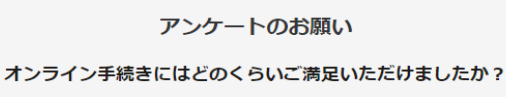

### 

ご感想 田原

オンライン手続きの良かった点や、今後オンライン手続きをより良いものにするための改 善点などを具体的にお聞かせください。

記載内容はご感想やご意見に限らせていただいており、質問に対する回答はおこなっており ません。 ご質問や申請内容に関する補足は、町田市までお問い合わせください。

内谷に関する柵走は、町田巾までの向い合わせください。

利用規約に同意してアンケートを送信する

回答結果は、オンライン手続きを改善するために、本サービスを運営する株式会社グラファーと町 田市が、共同で使用いたします。 アンケート利用規約を確認

<u>ホームへ戻る</u>

ホームグラウンドの変更申請が 完了となります。

審査が完了し、ホームグラウンド が変更されるまでは、約1週間ほ どかかります。

また、不明な点があった場合は 新たに利用登録した施設から確 認のメール、もしくはお電話をさ せていただく場合がありますの で、ご了承ください。